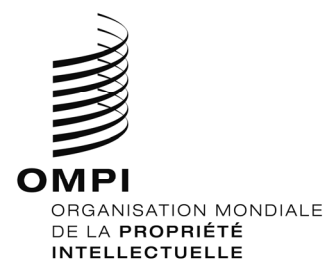

# Le guide d'inscription de l'enseignement à distance de l'Académie de l'OMPI (TISC)

| Introduction                                                                      | .2 |
|-----------------------------------------------------------------------------------|----|
| Avant l'inscription                                                               | .2 |
| 1. Les candidats inscrits pour la première fois aux cours de l'Académie de l'OMPI | .3 |
| Etape 1: Créer un compte OMPI                                                     | .3 |
| 2 Les anciens et les nouveaux candidats (après avoir créé un compte OMPI)         | .5 |
| Etape 2: Compléter votre profil d'enregistrement                                  | .5 |
| 3 L'inscription aux cours                                                         | .7 |
| Etape 3: S'inscrire aux cours                                                     | .7 |
| 4. La finalisation de la procédure d'inscription                                  | .9 |
| 5 La confirmation de votre application et l'accès aux cours1                      | 10 |

### Introduction

Tous les cours en ligne offerts par l'académie de l'OMPI se trouvent dans le catalogue des cours à l'adresse suivante: <u>https://welc.wipo.int/index\_fr.php.</u> Les cours offerts sont susceptibles de changer n'importe quand et sans préavis.

#### **Avant l'inscription**

Tous les utilisateurs potentiels des cours d'enseignement à distance de l'Académie de l'OMPI doivent tout d'abord créer un compte OMPI. Le but principal du centre est de permettre aux utilisateurs (apprenants) de créer et de mettre à jour les informations d'authentification requises pour avoir accès aux applications web de l'OMPI, y compris la plate-forme d'enseignement à distance de l'Académie (Centre de formation en ligne de l'OMPI), les ressources et services d'information accessibles depuis Internet.

Le principal avantage de la création d'un compte OMPI est que l'utilisateur utilisera le même nom d'utilisateur et le même mot de passe pour avoir accès à tous les futurs cours d'enseignement à distance de l'Académie.

Ouvrir un compte OMPI est une opération simple. La seule contrainte réside dans le fait que chaque utilisateur a besoin d'une adresse électronique individuelle lors de la création de compte.

Vous pouvez créer un compte OMPI via la plate-forme d'enseignement à distance de l'Académie <u>https://welc.wipo.int/index\_fr.php</u> Dans le cadre du processus d'inscription au cours, veuillez-vous reporter aux pages 3 et 4.

**NB:** Les candidats qui sont déjà inscrits dans les cours de l'Académie de l'OMPI et qui ont créé un compte OMPI peuvent procéder à l'inscription en suivant les étapes décrites dans les pages 5-10.

#### IMPORTANT

Afin de protéger l'intégrité de votre profil d'étudiant personnel, n'oubliez pas, d'abord, de vous **déconnecter** du Centre de formation en ligne de l'OMPI quand vous quittez la plateforme, et ensuite de **fermer** votre navigateur. Ceci est particulièrement important si vous utilisez un ordinateur commun dans un réseau local.

# 1) les candidats inscrits pour la première fois aux cours de l'Académie de l'OMPI

#### Etape 1: Créer un compte OMPI

(a) Allez à https://welc.wipo.int/wipoaccounts/fr/usercenter/public/register.jsf

(b) Remplissez le formulaire avec les détails requis en prenant soin de saisir l'adresse e-mail que vous utiliserez pour toute la correspondance avec l'OMPI et l'académie de l'OMPI.

#### Veuillez noter les critères relatifs aux mots de passe

Pour être valable, un mot de passe doit remplir les conditions suivantes :

- il doit contenir au moins un chiffre
- il doit comporter au moins huit caractères

Une fois l'information ajoutée, veuillez cliquer sur le bouton "Créer votre compte"

| WIPO                                                                                   |                                                                                       | Contactez-nous          | Mon compte+        | Français <del>+</del> | Fermer |
|----------------------------------------------------------------------------------------|---------------------------------------------------------------------------------------|-------------------------|--------------------|-----------------------|--------|
| Créer un compte OMPI                                                                   |                                                                                       |                         |                    |                       |        |
| * indique un champ obligatoire.                                                        |                                                                                       |                         |                    |                       |        |
| Informations relatives à l'utilisateur<br>Les comptes OMPI sont personnels et NON géné | ériques. Veuillez indiquer vos propres coordonnées et une adresse électronique indiv  | riduelle lors de la cré | ation de votre com | pte.                  |        |
| Nom d'utilisateur *                                                                    |                                                                                       |                         |                    |                       |        |
| Prénom *                                                                               |                                                                                       |                         |                    |                       |        |
| Nom *                                                                                  |                                                                                       |                         |                    |                       |        |
| Entreprise/Organisation                                                                |                                                                                       |                         |                    |                       |        |
| Téléphone                                                                              |                                                                                       |                         |                    |                       |        |
| Adresse                                                                                |                                                                                       |                         |                    |                       |        |
|                                                                                        |                                                                                       |                         |                    |                       | 4      |
| Localité *                                                                             |                                                                                       |                         |                    |                       |        |
| Pays *                                                                                 |                                                                                       |                         |                    |                       | *      |
| Langue de communication préférée *                                                     |                                                                                       |                         |                    |                       | *      |
|                                                                                        |                                                                                       |                         |                    |                       |        |
| Adresse électronique                                                                   | iduelle ci.dessous. Cette adresse électronique ne doit nas être utilisée nar un autre | compte OMPI             |                    |                       |        |
| Adresse électronique *                                                                 |                                                                                       |                         |                    |                       |        |
| Confirmer l'adresse *                                                                  |                                                                                       |                         |                    |                       |        |
|                                                                                        |                                                                                       |                         |                    |                       |        |
| Mot de passe                                                                           |                                                                                       |                         |                    |                       |        |
|                                                                                        | Visualiser le mot de passe                                                            |                         |                    |                       |        |
| Mot de passe *                                                                         | Pour être valable, un mot de passe doit remplir les conditions suivantes :            |                         |                    |                       |        |
|                                                                                        | il doit contenir au moins un chiffre<br>il doit comporter au moins huit caractères    |                         |                    |                       |        |
| Confirmer le mot de passe *                                                            |                                                                                       |                         |                    |                       |        |
|                                                                                        |                                                                                       |                         |                    |                       |        |
| Vérification *                                                                         | Veuillez saisir les caractères affichés ci-dessous :                                  |                         |                    |                       |        |
|                                                                                        | ganer                                                                                 |                         |                    |                       |        |
|                                                                                        | Caractères :<br>Créer un compte                                                       |                         |                    |                       |        |

# WIPO

#### Créer un compte OMPI

Votre compte OMPI a été créé et doit être validé. Un lien de confirmation a été envoyé à l'adresse électronique que vous avez indiquée. Si vous ne trouvez pas le courriel correspondant dans votre boîte aux lettres, vérifiez les messages indésirables ou demandez qu'il soit renvoyé en cliquant ici.

Vous recevrez un courriel du centre d'utilisateur de l'OMPI [noreply@wipo.int] semblable à celui-ci :

| ÷  | no.reply@wipo.int <no.reply@wipo.int><br/>to me ··</no.reply@wipo.int>                                                                                | 11:40 AM (8 minutes a |
|----|----------------------------------------------------------------------------------------------------|-----------------------|
| 같A | A French → English → Translate message                                                                                                    | Tu                    |
|    | WIPO                                                                                                    |                       |
|    | USER CENTER                                                                                                    |                       |
|    | Cher/Chère Marwa JIJI                                                                                                    |                       |
|    | Veuillez cliquer sur le lien suivant pour confirmer votre compte utilisateur OMPI :                                                                   |                       |
|    | https://welc.wipo.int/wipoaccounts/fr/usercenter/public/validate.xhtml?key=Qnv0Ex1YiyvCGwgZQi4wE05k68QIsWTyYk42svNZPO4NiQVn&returnURL=/acrp/?lang=fr. | 7CE6ZXtm2Bfi6Z39      |
|    | Cordialement,<br>WIPO Accounts                                                                                                    |                       |

(c) Cliquer sur le bouton "Validez votre compte "

Vous devez obtenir un message de confirmation sur l'écran

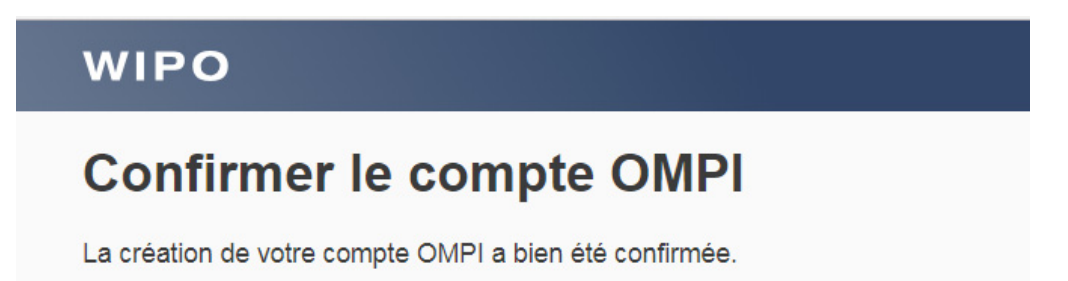

# 2) Les anciens et les nouveaux candidats (après avoir créé un compte OMPI)

# Etape 2: Compléter votre profil d'enregistrement

Votre profil d'inscription se compose à la fois de vos détails personnels et professionnels. Merci de bien vouloir renseigner vos détails personnels et professionnels avant de s'inscrire à un cours.

a) Allez à : <u>https://welc.wipo.int/index.php?lang=fr</u>

Académie > Centre de formation en ligne

# Centre de formation en ligne de l'OMPI

Notre large éventail de cours de propriété intellectuelle cible différents groupes : inventeurs et créateurs, hommes d'affaires et professionnels de la propriété intellectuelle, décideurs politiques et fonctionnaires des institutions de propriété intellectuelle, diplomates, étudiants et professeurs de propriété intellectuelle ainsi que la société civile. Les cours allient les méthodes traditionnelles d'enseignement direct et à distance et mettent l'accent sur la manière dont la propriété intellectuelle peut stimuler l'innovation, la créativité et le développement.

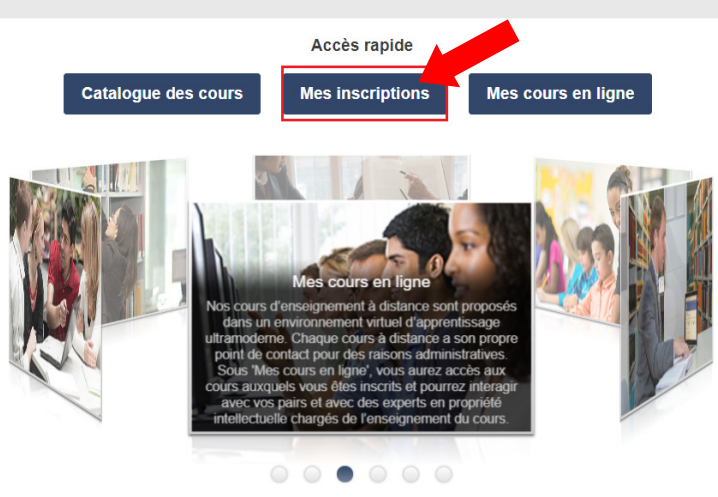

b) Cliquez sur la rubrique « Mes Inscriptions ». Si nécessaire, veuillez entrer le nom d'utilisateur et mot de passe de votre compte OMPI

| WIPO                                    |                                       |                                              |
|-----------------------------------------|---------------------------------------|----------------------------------------------|
| Connexio                                | n                                     |                                              |
| Nom d'utilisateur                       | cstoran<br>Nom d'utilisateur oublié ? | Pas de compte OMPI ?<br>Créer un compte OMPI |
| Mot de passe                            | Mot de passe oublié ?<br>Connexion    |                                              |
| Des difficultés ?<br>Consultez le guide | WIPO Accounts.                        |                                              |

c) Depuis la barre de menu en haut à droite, cliquez en premier sur votre nom et choisissez "Editer mes données personnelles".
Veuillez continuer à remplir tous les champs obligatoires. Si vous n'avez pas l'information en main, s'il vous plaît mettez "Inconnu" ou "sans objet" dans les zones de texte et "123" dans les champs numériques.

| ОМРІ                       |                |             |                  | FAQ Contactez-nous <u>test1 academy1 </u> Déconnexion Français - |
|----------------------------|----------------|-------------|------------------|------------------------------------------------------------------|
| Mes inscriptions           | S'inscrire à 🗸 | e-Portfolio | Liens connexes 🗸 | Editer mes données personnelles                                  |
| Centre de formation en lig | ine > ACRP     |             |                  | Editer mes donnees professionnelles                              |

d) Editer mes données personnelles

Lorsque vous éditez vos détails personnels, veuillez sélectionner **Professionnel** sous le champ Profession avant de soumettre le formulaire.

SVP assurez-vous de sélectionner *"TISC" dans le menu déroulant,* comme votre champ "Professionnel/commercial", sous la section Informations professionnelles. Cela garantira que votre application passera par le processus de bourses d'études. Veuillez <u>ne pas sélectionner Secteur académique</u>, même si vous êtes actuellement dans ce domaine professionnel.

| NTITÉ                                |                           |   | INFORMATIONS DE CONTACT                                                                                               |                                                          |
|--------------------------------------|---------------------------|---|----------------------------------------------------------------------------------------------------|----------------------------------------------------------|
| Préfixe [M., Mme, Mlle] :            |                           |   | Adresse * test                                                                                                    | $\hat{}$                                                 |
| Prénom : test1                       |                           | 1 | 296 nombre de caractère                                                                                               | es restants (300 maximum)                                |
| Nom: academy1                        |                           | 1 | Ville : casa                                                                                                    | /                                                        |
| Date de Naissance : 08-févr198       |                           |   | Pays / Territoire : MAROC                                                                                             | 1                                                        |
| Sexe 💌 🔿 Masculin                    | Féminin                   |   | Code postal 2134                                                                                                    |                                                          |
| Nationalité : * CAMEROU              | N                         |   | ☐ Je n'ai pas de c                                                                                                    | ode postal.                                              |
|                                      |                           | - | Numéro de téléphone personnel : 1022339887                                                                            |                                                          |
| Numéro de carte d'identité ▲ 123     | ○ Carte nationale ○ Autre |   | Numéro de téléphone portable :                                                                                        |                                                          |
| Courrier électropique :              | mail com                  |   | Numéro de télécopieur personnel :                                                                                     |                                                          |
| counter electronique                 | gmail.com                 |   | Site Web personnel :                                                                                                  |                                                          |
| DFESSION<br>Profession :* O Étudiant | Professionnel             |   | Choisir<br>Secteur académiq<br>Bureau National de<br>Autres bureaux go<br>Privé<br>Domaine professionnel/commercial : | ie<br>⊨la Propriété Intellectuelle<br>jvernementaux<br>s |

Éditer mes détails personnels

- e) Envoyer.
- f) Éditer mes détails professionnels

Une fois que vous avez saisi vos détails personnels, il vous faudra éditer vos données professionnelles.

#### Éditer mes détails professionnels

| FORMATIONS PROFESSIONNELLES                                        |                                                   |        | ADRESSE PROFESSIONNELLE                  |                                                 |
|--------------------------------------------------------------------|---------------------------------------------------|--------|------------------------------------------|-------------------------------------------------|
| Profession *                                                       | ~Pas dans la liste                                | V      | Adresse                                  | test                                            |
| Titre professionnel :                                              | test                                              |        |                                          | 296 nombre de caractères restants (300 maximum) |
| Brève description de votre                                         | test                                              | ^      | Ville :                                  | test                                            |
| profession :                                                       | 3996 nombre de caractères restants (4000 maximum) | $\sim$ | Pays / Territoire :                      | ANGOLA                                          |
| xpérience dans le domaine de la PI :                               | test                                              | ^      | Numéro de téléphone professionnel 🥂      | test                                            |
| Nom do                                                             | 3098 nombre de caractères restants (4000 maximum) | ~      | Numéro de télécopieur<br>professionnel : | dfd                                             |
| Entreprise/Organisation/Institution ou<br>Autorité gouvernementale | test                                              |        | Adresse électronique<br>professionnelle  | test@hotmail.com                                |
| Nombre d'employés :                                                | < 10                                              | ~      | Site Web professionnel :                 | df                                              |

# g) Envoyer.

| ΟΜΡΙ                       |                |             |                  | FAQ | Contactez-nous | test1 academy1 - | Déconnexion | Français 🗸 |
|----------------------------|----------------|-------------|------------------|-----|----------------|------------------|-------------|------------|
| Mes inscriptions           | S'inscrire à 🗸 | e-Portfolio | Liens connexes 🗸 |     |                |                  |             |            |
| Centre de formation en lig | ne > ACRP      |             |                  |     |                |                  |             |            |
| Mes inscrip                | otions         |             |                  |     |                |                  |             |            |
| Profil mis à jour av       | ec succès.     |             |                  |     |                |                  |             |            |
|                            |                |             |                  |     |                |                  |             |            |

# 3) L'inscription aux cours

# Etape 3: S'inscrire aux cours

 a) Pour voir la liste des cours ouverts à l'inscription cliquez sur "Académie de l'OMPI – [DL] Programme d'enseignement à distance" dans le menu déroulant sous l'onglet "S'inscrire à" (voir image ci-dessous)

| ΟΜΡΙ                       |                                                                        | FAQ         | Contactez-nous | test1 academy1 - | Déconnexion | Français 🗸       |
|----------------------------|------------------------------------------------------------------------|-------------|----------------|------------------|-------------|------------------|
| Mes inscriptions           | S'inscrire à 🗸 e-Portfolio Liens connexes 🗸                            |             |                |                  |             |                  |
| Centre de formation en lig | Académie de l'OMPI - [DL] Programme d'enseignement à distance 🚄        |             |                |                  |             |                  |
| Mes inscrip                | Formation UPOV - [UPOV] Cours à distance de l'UPOV                     |             |                |                  |             |                  |
| Drofil min à iour ou       | WIPO Visit- [WBP] WIPO Briefings Program                               |             |                |                  |             |                  |
| Profit mis a jour av       | Académie de l'OMPI - [PDP] Programme de perfectionnement des cadr      | es          |                |                  |             |                  |
| DL-318 Recherche o         | Académie de l'OMPI - [AIP] Programme déstiné aux établissements uni    | versitaires |                |                  |             | Détails          |
| Cou<br>Exam                | Académie de l'OMPI - [WSS] Cours d'été sur la propriété intellectuelle |             |                |                  | Annul       | er l'inscription |
| Lang                       | ue : Français Mode de paiement : Viremeni                              | bancaire    |                |                  |             |                  |
| Administrateu<br>cou       | ir du DL318F.academy@wipo.int Montant: USD 60<br>Irs:                  |             |                |                  |             |                  |

c) Choisissez le cours qui vous intéresse et cliquez sur le bouton "S'inscrire"

| DL-450 Gestion de la propriété intel | llectuelle [DL450F18\$2]                                                | Détails S'inscrire |
|--------------------------------------|-------------------------------------------------------------------------|--------------------|
| Langue :                             | Français                                                                | <b>T</b>           |
|                                      | Egalement disponible : Arabic, English, Portuguese,<br>Russian, Spanish |                    |
|                                      |                                                                         |                    |
| Cloture des inscriptions :           | 19-août-2018                                                            |                    |
| Payment end :                        | 29-août-2018                                                            |                    |
| Cours :                              | 11-sept2018 — 16-déc2018                                                |                    |
| Examen :                             | 07-déc2018 — 16-déc2018                                                 |                    |
| Durée :                              | 120 Heures                                                              |                    |
| Avec formateur :                     | Oui                                                                     |                    |
| Certificat :                         | Oui                                                                     |                    |
| Administrateur du cours :            | DL450F.academy@wipo.int                                                 |                    |
|                                      |                                                                         |                    |

Vous allez voir un message qui vous rappelle le téléchargement de la lettre de « Demande de Bourse OMPI »

| ΟΜΡΙ                                                 |                                                                                                    |                                                                           | FAQ C                                                          | ontactez-nous                         | Carole A. SMITH -                                        | Déconnexion Français -             |
|------------------------------------------------------|----------------------------------------------------------------------------------------------------|---------------------------------------------------------------------------|----------------------------------------------------------------|---------------------------------------|----------------------------------------------------------|------------------------------------|
| Mes inscrip                                          | tions S'inscrire à <b>DL ∨</b> e-Portfolio Liens                                                                                                    | connexes 🗸                                                                |                                                                |                                       |                                                          |                                    |
| Centre de format                                     | tion en ligne  ACRP  DL  Inscription                                                                                                    |                                                                           |                                                                |                                       |                                                          |                                    |
| Télécha                                              | arger un document                                                                                                    |                                                                           |                                                                |                                       |                                                          |                                    |
| Vous pouv<br>cependant     Tous les de     Format du | (a):<br>ez compléter votre inscription plus tard. Si vous n'avez pas le(s)<br>vous assurer de bien vouloir télécharger le(s) document(s) requ<br>ocuments marqués d'un * sont requis.<br>fichier: csv, pdf, rtf, jpg, jpeg, gif, png, doc, docx, tiff, odt, zip, rar | document(s) requis, veuillez d<br>is dans les 10 jours suivant vo<br>, 7z | cliquer sur le bouton "Téléch<br>tre inscription. L'Académie i | narger plus tard"<br>n'est pas respor | pour continuer le processus<br>sable des demandes incomp | d'inscription. Veuillez<br>slètes. |
| #                                                    | Type du document                                                                                                    | Nom du Fichier                                                            | Dernière mise à jour                                           | Des                                   | cription du document                                     | Action                             |
| 1                                                    | Lettre de Demande de Bourse OMPI *                                                                                                    | -                                                                         | -                                                              |                                       |                                                          | Télécharger                        |
|                                                      |                                                                                                    |                                                                           |                                                                |                                       |                                                          | Télécharger plus tard              |

Cliquez sur « Télécharger plus tard » pour continuer l'inscription au cours.

d) Formulaire de demande de bourse.

Les participants TISC sont priés de fournir des détails supplémentaires pour finaliser le processus de bourses d'études. Les candidats sont priés de fournir les coordonnées du Chef/Coordinateur respective du TISC/ITSO sous le champ " DIRECTOR OF YOUR OFFICE / SENIOR MANAGER (RELEVANT ATHORITY)".

| ormulaire de dema                                                                                          | inde de bours                                                       | se                          |                                                                                                    |                                                                     |
|----------------------------------------------------------------------------------------------------|---------------------------------------------------------------------|-----------------------------|----------------------------------------------------------------------------------------------------|---------------------------------------------------------------------|
| Tous les champs suivis d'un astérisou                                                                      | e (*) sont obligatoires                                             |                             |                                                                                                    |                                                                     |
|                                                                                                    |                                                                     |                             |                                                                                                    |                                                                     |
| Votre motivation pour suivre ce e                                                                          | cours : * test                                                      | roo rectado (1500 movimum)  |                                                                                                    |                                                                     |
|                                                                                                    |                                                                     | res restants (1500 maximum) |                                                                                                    |                                                                     |
| OUR OFFICE / INSTITUTION                                                                                   |                                                                     |                             | DIRECTOR OF YOUR OFFICE / SENIOR I                                                                                                    | MANAGER (RELEVANT ATHORITY)                                         |
| OUR OFFICE / INSTITUTION                                                                                   | test                                                                | res resams (1900 maximum)   | DIRECTOR OF YOUR OFFICE / SENIOR  <br>Préfixe [M., Mme, Mile] : *                                                                        | MANAGER (RELEVANT ATHORITY)                                         |
| 'OUR OFFICE / INSTITUTION<br>Nom complet : *<br>Adresse complète : *                                       | test                                                                |                             | DIRECTOR OF YOUR OFFICE / SENIOR<br>Préfixe [M., Mme, Mile] : *<br>Prénom : *                                                            | MANAGER (RELEVANT ATHORITY)<br>test                                 |
| OUR OFFICE / INSTITUTION<br>Nom complet : *<br>Adresse complète : *                                        | test<br>test<br>296 nombre de caractères restants (                 | (300 maximum)               | DIRECTOR OF YOUR OFFICE / SENIOR<br>Préfixe [M., Mme, Mile] :<br>Prénom :<br>Nom :                                                       | MANAGER (RELEVANT ATHORITY)<br>test<br>test<br>test                 |
| OUR OFFICE / INSTITUTION<br>Nom complet : •<br>Adresse complète : •<br>Ville : •                           | test<br>Lest<br>296 nombre de caractères restants (<br>Lest         | 1300 maximum)               | DIRECTOR OF YOUR OFFICE / SENIOR<br>Préfixe [M., Mme, Mile] :<br>Prénom :<br>Nom :<br>Numéro de téléphone :                              | MANAGER (RELEVANT ATHORITY)<br>test<br>test<br>test                 |
| YOUR OFFICE / INSTITUTION<br>Nom complet : •<br>Adresse complete : •<br>Ville : •<br>Pays / Territoire : • | test<br>test<br>296 nombre de caractères restants (<br>test<br>MALI | (300 maximum)               | DIRECTOR OF YOUR OFFICE / SENIOR I<br>Préfixe [M., Mme, Mile] :<br>Prénom :<br>Nom :<br>Numéro de téléphone :<br>Numéro de télépopieur : | MANAGER (RELEVANT ATHORITY)<br>test<br>test<br>test<br>test<br>test |

e) Vérification finale de l'inscription

Les candidats sont invités à vérifier que le cours, session, la langue, les frais, etc., sont corrects

| Tous les champs suivis d'un astérisque (*) sont obligatoires.                                                                                                    |                                                                                                    |
|----------------------------------------------------------------------------------------------------|----------------------------------------------------------------------------------------------------|
| EMANDE D'INSCRIPTION                                                                                                    |                                                                                                    |
| le souhaite m'inscrire pour DL-450 Gestion de la propriété intellectuelle [DL450F18S2].<br>Session : 11-sept-2018 – 16-déc-2018<br>Langue : Français<br>Pays / Territoire : MAROC<br>Nationalité : CAMEROUN<br>Professionnel / TISC<br>Frais d'inscription : Offert | REMARQUE(S) :         • Veuillez-vous assurer que les nom et adresse indiqués ci-dessous sont corrects. Ces informations seront utilisées pour toute correspondance officielle, y compris pour votre certific (le cas échéant).         • Pour mettre à jour ou changer votre nom et/ou ville et/ou pays         • Pour mettre à jour ou changer votre adresse         Mon profi         test,         2134, casa,         MAROC. |

S'il est besoin de modifier certaines informations, cliquez sur "Editer mon compte" ou "Mon profil" afin de procéder à de telles modifications.

# f) Envoyer votre inscription

# Confirmation

| CONFIRMATION                                                                                        |                                                                    |                       |
|----------------------------------------------------------------------------------------------------|--------------------------------------------------------------------|-----------------------|
| Votre inscription a été enregistrée avec succès. Un email de confirmation a été envoyé à ladresse { | }.                                                                 |                       |
| Nom complet : mme test1 academy1                                                                    | Cours : DL-450 Gestion de la propriété intellectuelle [DL450F18S2] |                       |
| Courrier électronique :@gmail.com                                                                   | Dates du cours : 11-sept2018 — 16-déc2018                          |                       |
| Code d'inscription : DL450F18S2 — 681082                                                            | Administrateur du cours : DL450F.academy@wipo.int                  |                       |
|                                                                                                    |                                                                    | Voir mes inscriptions |
| Code d'inscription : DL450F18S2 — 681082                                                            | Administrateur du cours : DL450F.academy@wipo.int                  | Voir mes inscriptions |

Un courrier électronique sera envoyé au Chef/Coordinateur TISC/ITSO, avec une copie pour vous.

\_\_\_\_\_ Fin d'inscription\_\_\_\_\_

# 4) La finalisation de la procédure d'enregistrement

## Etape 4 : Téléchargez la lettre de demande de bourse

Depuis la barre de menu en haut à droite, cliquez « e-Portfolio »

| ОМРІ                         |                |             |                  | FA | Q Contactez-nous | test1 academy1 - | Déconnexion | Français 👻 |
|------------------------------|----------------|-------------|------------------|----|------------------|------------------|-------------|------------|
| Mes inscriptions             | S'inscrire à 🗸 | e-Portfolio | Liens connexes 🗸 |    |                  |                  |             |            |
| Centre de formation en ligne | ACRP           |             |                  |    |                  |                  |             |            |
| Mes inscript                 | ions           |             |                  |    |                  |                  |             |            |

| élécharger un docu                       | ment                                            |          |                           |              |                     |
|------------------------------------------|-------------------------------------------------|----------|---------------------------|--------------|---------------------|
| Tous les champs suivis d'un astérisque ( | *) sont obligatoires.                           |          |                           |              |                     |
| TÉLÉCHARGER UN DOCUMENT                  |                                                 |          |                           |              |                     |
| Type du document 🖈                       | Choisir                                         |          | Sélectionner un cours :*  |              |                     |
| Description du document :                |                                                 | $\hat{}$ | Télécharger un fichier :* | Télécharger  | if one day tiff odt |
| 3                                        | 300 nombre de caractères restants (300 maximum) |          |                           | zip, rar, 7z |                     |
|                                          |                                                 |          |                           | Envoye       | Ré-initialiser      |

a) Choisissez le type de document à partir de la liste déroulante : « Lettre de Demande de Bourse OMPI » puis cliquez sur « Télécharger »

| <ul> <li>Tous les champs suivis d'un astérisque</li> </ul> | (*) sont obligatoires.                          |                             |                                                                                                    |
|------------------------------------------------------------|-------------------------------------------------|-----------------------------|----------------------------------------------------------------------------------------------------|
| TÉLÉCHARGER UN DOCUMENT                                    |                                                 |                             |                                                                                                    |
| 1 Type du document :*                                      | Lettre de Demande de Bourse OMPI                | Sélectionner un cours : *   |                                                                                                    |
| Description du document :                                  | 300 nombre de caractères restants (300 maximum) | 2 Télécharger un fichier :* | Télécharger<br>Format du fichier: csv, pdf, rtf, jog. jpeg, gif, png, doc, docx, tiff, odt,<br>zjp, rar, 7z |
|                                                            |                                                 |                             | Envoyer Ré-initialiser                                                                                      |

b) Une fois le téléchargement terminé appuyer sur le bouton « Envoyer ».

Télécharger un document

| hier té | éléchargé avec succès.                                                     |                    |                                                                   |                   |                |                                                                                                    |                                        |                                                                  |
|---------|----------------------------------------------------------------------------|--------------------|-------------------------------------------------------------------|-------------------|----------------|----------------------------------------------------------------------------------------------------|----------------------------------------|------------------------------------------------------------------|
|         |                                                                            |                    |                                                                   |                   |                |                                                                                                    |                                        |                                                                  |
| ÉCHAR   | RGER UN DOCUMENT                                                           |                    |                                                                   |                   |                |                                                                                                    |                                        |                                                                  |
|         | Type du document :*                                                        | Choisir            |                                                                   | ~                 | Sélectionner u | in cours :* Select                                                                                   |                                        |                                                                  |
|         |                                                                            |                    |                                                                   |                   |                |                                                                                                    |                                        |                                                                  |
|         | Description du document :                                                  |                    |                                                                   | ^                 | Télécharger ur | fichier :* Télécharger                                                                               |                                        |                                                                  |
|         | Description du document :                                                  | 300 nombre de cars | otères restants (300 maximum)                                     | $\sim$            | Télécharger ur | fichier :* Télécharger<br>Format du fichier: csv, pdf, rtf,<br>zip, rar, 7z                          | jpg, jpeg, gif, pn                     | g, doc, docx, tiff, oc                                           |
|         | Description du document :                                                  | 300 nombre de cara | ictères restants (300 maximum)                                    | $\langle \rangle$ | Télécharger ur | fichier : * Télécharger<br>Format du fichier: csv. pdf. rtf.<br>zip. rar. 7z                         | jpg, jpeg, gif, pn                     | g, doc, docx, tiff, or                                           |
|         | Description du document :                                                  | 300 nombre de cara | ictères restants (300 maximum)                                    | $\bigcirc$        | Télécharger ur | fichier :* Télécharger<br>Format du fichier: cov. pdf, rtf,<br>zip, rar, 7z                          | jpg. jpeg. gif. pn<br>Envoyer          | g, doc, docx, tiff, or<br>Ré-initialis                           |
| N PROG  | Description du document :                                                  | 300 nombre de cara | otères restants (300 maximum)<br>IT EN LIGNE                      | Ç                 | Télécharger ur | n fichier :* Télécharger<br>Format du fichier: exv, pdf. rtf.<br>zp, rar. 7z                         | jpg. jpeg. gif, pn<br>Envoyer          | g, doe, doex, tiff, oc<br>Rê-Initialis                           |
| N PROG  | Description du document :                                                  | 300 nombre de cara | colères restants (300 maximum)                                    | 0                 | Télécharger ur | n fichier :* Télécharger<br>Format du fichier cev, pdf. rtf.<br>zp, rar. 7z                          | jpg, jpeg, gif, pn<br>Envoyer          | g. doc. docx. tiff, oc<br>Ré-initialis                           |
| N PROG  | Description du document :<br>KGRAMME DE FORMATION ET D'<br>Nom du document | 300 nombre de cars | ttieres restants (300 maximum)<br>IT EN LIGNE<br>Type du document | 0                 | Télécharger un | fichier :* Télécharger<br>Format du fichier cav, pot, rif,<br>zp, rav, 7z<br>Description du document | jpg, jpeg, gif, pn<br>Envoyer<br>Cours | g, doe, doex, tiff, or<br>Ré-initialis<br>Effacer le<br>document |

**Veuillez** noter que vous pouvez supprimer ou télécharger les documents de votre e-Portfolio à tous moment sous la colonne « Effacer le document ».

# 5) La confirmation de votre application et l'accès aux cours

Une fois l'Académie de l'OMPI a finalisé le traitement de la demande de bourse, et si votre demande de bourse a été acceptée, vous verrez la confirmation de votre inscription lorsque vous vous connectez sur votre profil.

Si elle est confirmée, au début du cours, vous recevrez un Message de Bienvenue de l'administration des cours.

#### Pour accéder au cours quand il est disponible (voir la date de début des cours), WIPO FOR OFFICIAL USE ONLY

simplement aller à <u>https://welc.wipo.int/index.php?lang=fr</u> est cliquer sur "Mes Cours en ligne"